# Scratch の使い方

かんたんにプログラムを作れるソフト「Scratch」(スクラッチ)を使って、マイコンを動かすプロ グラムを作ります。

### ●マイコンに練習基板を差す

マイコンの17ピンソケットに、練習基板を差しこみます。

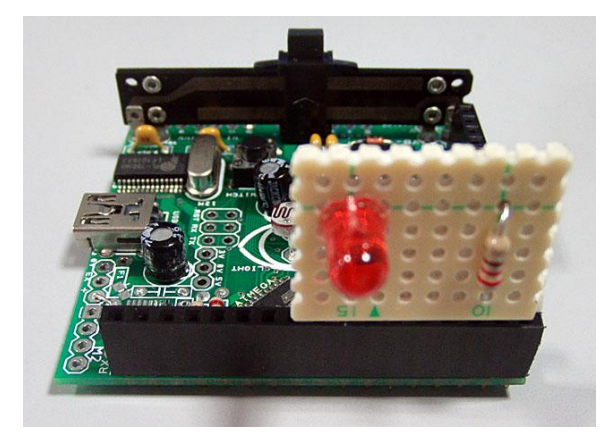

LED の線は、ソケットの「9」(9番ピン)に差します。 抵抗の線は、ソケットの「GND」(グラウンド)に差します。

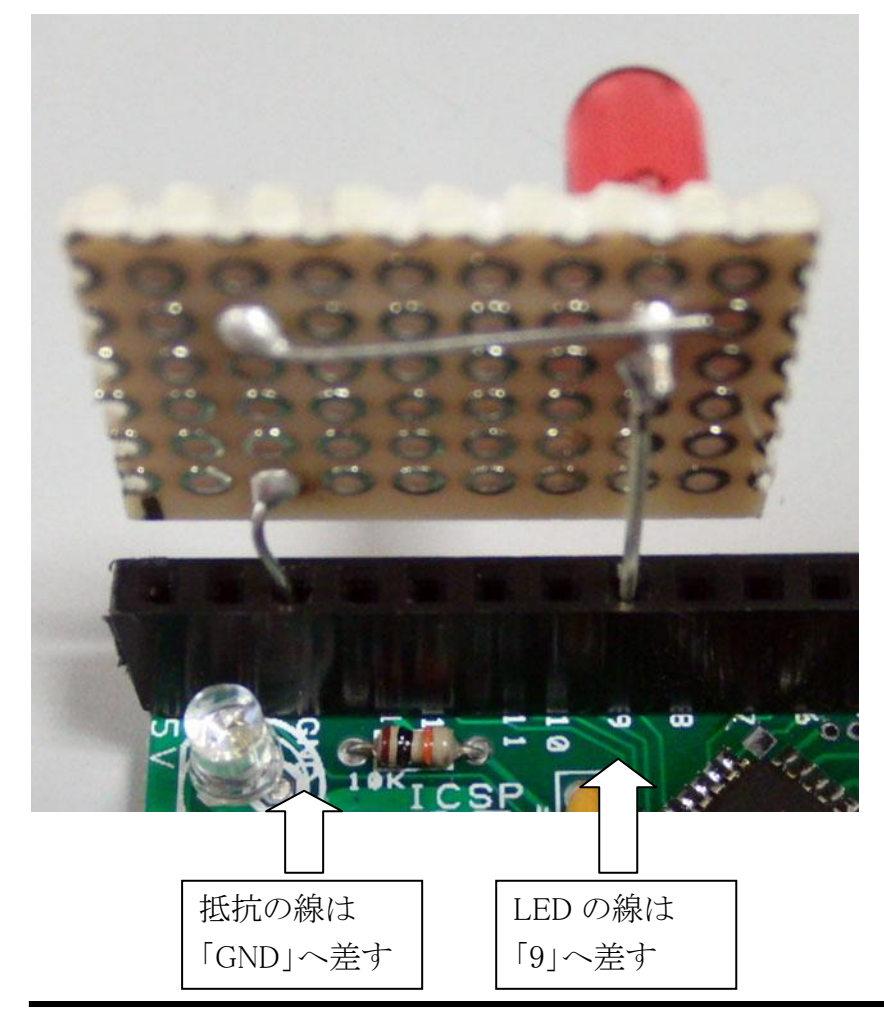

●マイコンとパソコンをつなぐ

マイコンとパソコンを、USB ケーブルでつなげます。

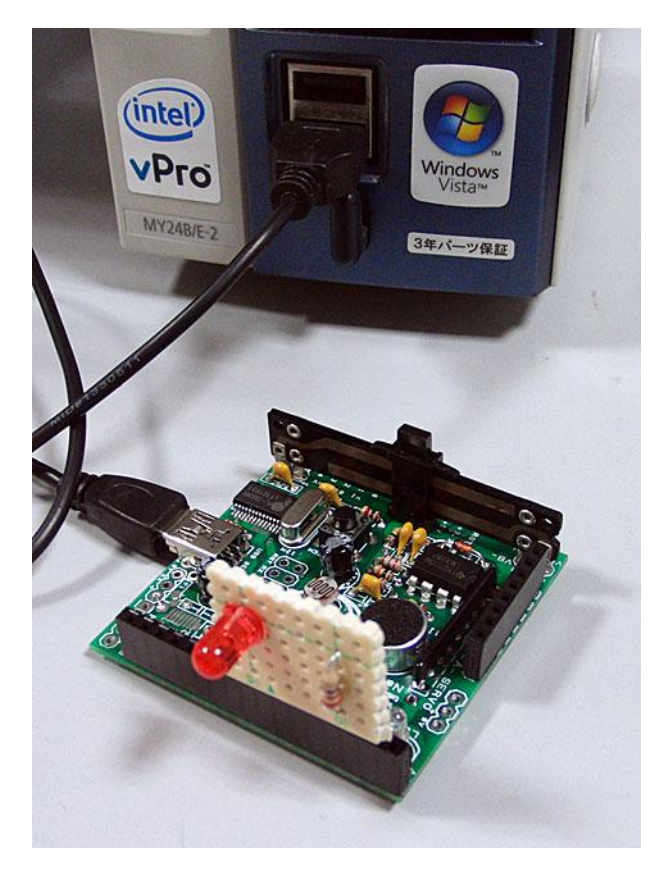

●Scratch を動かす

Scratch のアイコンをダブルクリックして、ソフトを動かします。

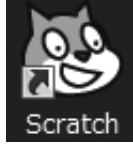

ソフトが動くと、プログラムを作る画面になります。

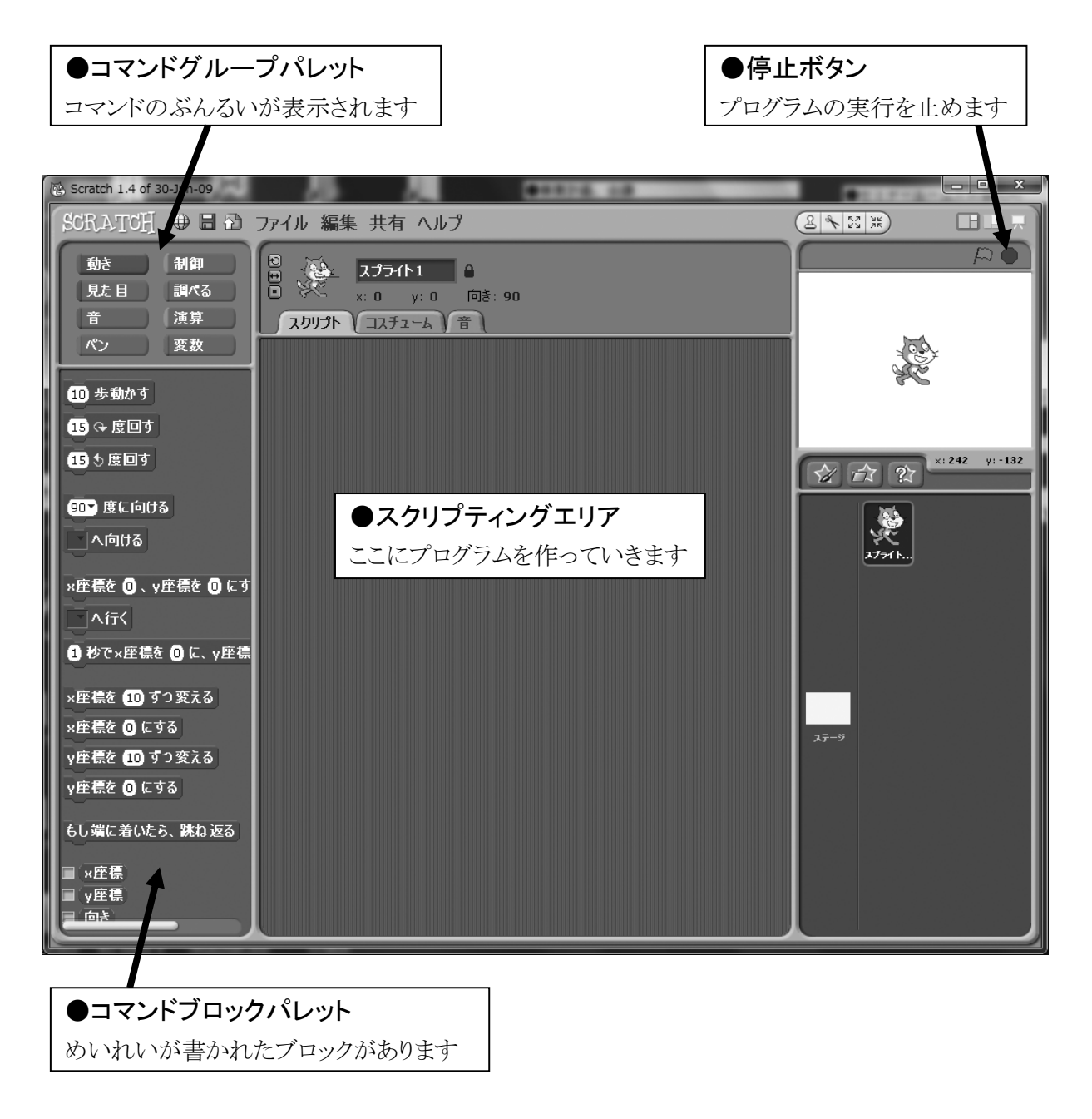

### ●監視盤(かんしばん)を表示する

左上のコマンドグループパレットで「調べる」をクリックしま す。

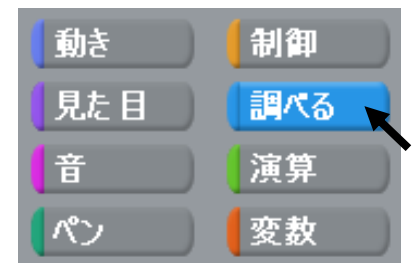

ScratchBoard監視板を表示

遠隔センサー接続を有効にする

下に表示されるブロックの「スライダ ーセンサーの値」へ矢印を合わせて、 右クリックします。

メニューから「ScratchBoard 監視盤を 表示」をクリックして選びます。

| 画面右上に、監視盤が表示されます。        |
|--------------------------|
| 「スライダー」「明るさ」などのセンサーに、    |
| 数字が表示されます。               |
| マイコンのスライダーを動かすと、「スライダー」の |
| 数字が変わります。                |
| マイコンの明るさセンサーを指で陰にしたりすると  |
| 「明るさ」の数字が変わります。          |

| λ     |       |  |
|-------|-------|--|
| スライダ・ | - 43  |  |
| 明るさ   | 88    |  |
| 音     |       |  |
| ボタン   | false |  |
| А     | 100   |  |
| В     | 100   |  |
| C     | 100   |  |
| D     | 100   |  |

.....

スライダー センサー(ヘルプ

ボタンが押された・

※監視盤の上の表示が「切」になっている時は、パソコンとマイコンがうまくつながっていません。スタッフに言ってください。

# ●LED を光らせる

まずは、LED をオン/オフして、光らせてみましょう。

コマンドグループの「動き」をクリックします。 その下に、モーターを動かすためのコマンドブロックが 表示されます。

今回はモーターを動かす代わりに LED を光らせます。

| SCRATCH | ⊕ 8 | $\mathbf{\hat{D}}$ |
|---------|-----|--------------------|
| 動き      | 制御  |                    |
| 見た目     | 調べる |                    |

### ★LED をオン/オフする

まず、LED をオンにして光らせて みます。

「モーターをオンにする」ブロック を、スクリプティングエリアにドラッ グします。

| モーターを 1 秒オンにする   |         |
|------------------|---------|
| モーターをオンにする       | <b></b> |
| モーターをオフにする       |         |
| モーターのパワーを 100 にす | 5       |
| モーターの回転を こちら向き   | I       |

「モーターをオンにする」ブロックをクリックするとプログラム が実行されて、LED が光ります。

同じように、「モーターをオフにする」ブロックを出してクリッ クすると、LED が消えます。

ブロックを削除する時は、ブロックをコマンドブロックパレットへドラッグしてもどすか、ブロックを右クリックしてメニューから「削除」を選びます。

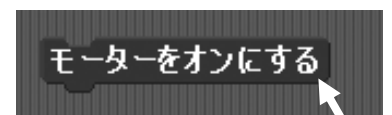

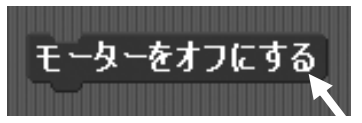

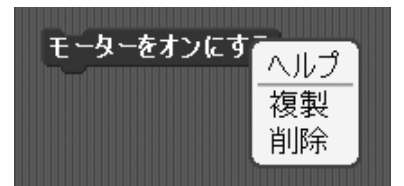

#### ★LED をO秒オンにする

指定した秒数だけ LED を光らせることができます。

「モーターを〇秒オンにする」ブロックを、スクリプティングエ リアにドラッグします。

モーターを 🕄 秒オンにする

「〇秒」のらんをクリックして、キーボードの Backspace キー

で数字を消して、新しい数字を入力して、Enter キーを押して確定します。 ブロックをクリックすると、指定した秒数だけ LED が光って消えます。

#### ★LED の明るさを変える

LED のパワー(明るさ)を変えることができます。 「モーターのパワーを〇にする」ブロックをドラッグして、 モーターをオンにするブロックの上(前)につなげます。 パワーの数字をクリックして、数字を変更して、Enterキーを押して確定します。

ブロックをクリックしてプログラムを実行すると、最初にパワーが変更され、次にそのパワー (明るさ)でLED が光ります。

数字をいろいろ変えて、ためしてみましょう。

※パワーは0(光らない)~100(明るく光る)の数字を入れます。

長い秒数を入れると、プログラムが終わるまでに時間がかかります。 途中で止めたい時は、画面右上の赤い●ボタンをクリックしてください。

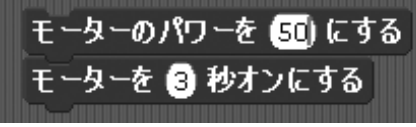

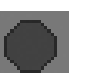

λ スライダー 43

88

0

false

100

100

100

100

明るさ

ボタン

音

А

в

C.

D

# ●スライダーセンサーを使う

マイコンのスライダーセンサーを手で動かしてみてください。監視盤の「ス ライダー |の値が 0~100 まで変化するのがわかります。

このスライダーセンサーを使って、LED の明るさを変えるプログラムを作っ てみましょう。

Scratchの画面で、左上の「調べる」グループをクリックします。

左下の「〇センサーの値」ブロックのセンサー名をクリ ックして、「スライダーセンサーの値」にします。 このブロックを、スクリプティングエリアにドラッグします。

次に、「モーターのパワーを〇にする」ブロックを、ス クリプティングエリアに出します。

「スライダーセンサーの値」ブ ロックをドラッグして、「モータ ーのパワーを〇にする」の数 字らんにはめます。

これで、パワー(LED の明るさ)が、スライダーセンサーの値になります。

すっと

モーターをオンにする

このブロックの下に、「モーター をオンにする」ブロックをくっつ けます。

ずっとくり返すようにします。 左上の「制御」(せいぎょ)グループをクリックします。

下のブロックの「ずっと」ブロックをド ラッグして、全体をはさみます。

ブロックをクリックして、プログラムを 実行します。

スライダーを動かすと、LED の明るさが変わります。

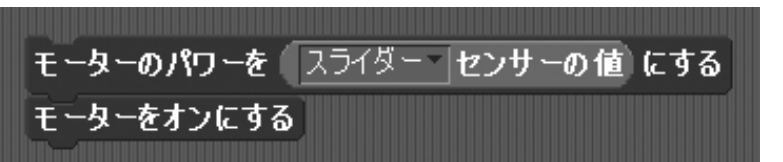

モーターのパワーを スライダー センサーの値 にする

モーターのパワーを ( スライダー ( センサーの 値) にする

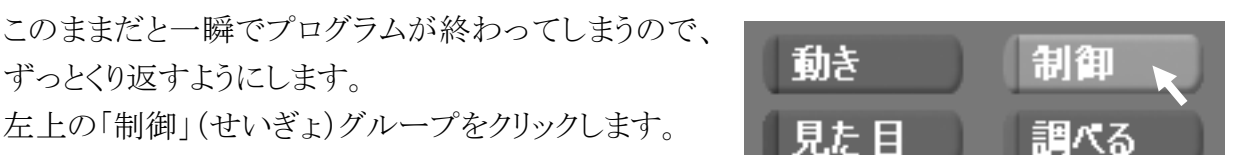

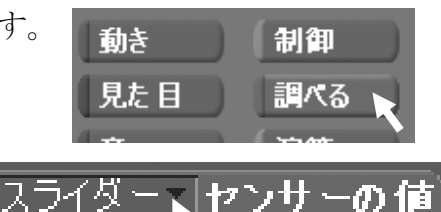

モーターのパワーを (100) にする

センサーの値

今度は明るさセンサーを使ってみましょう。

マイコンの明るさセンサーを、手で陰を作って隠してみてください。監視盤の「明るさ」の値が変化するのがわかります。

周りの明るさにもよりますが、だいたい 60~90 くらいの値で変化します。

この明るさセンサーを使って、LED の明るさを変えるプログラムを作ってみましょう。

基本的には、センサーのブロックが変わるだけで、同じプログラムでできま す。

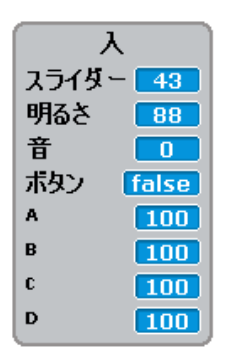

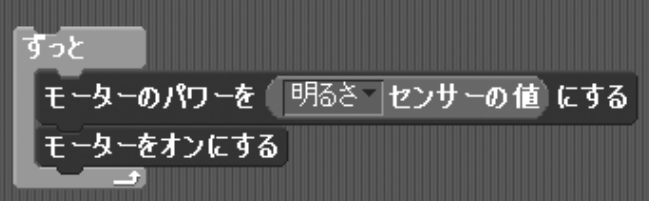

ただ、このままだと、センサーの値が 60~90 くらいしか変化しないので、LED の明るさもあま り変化しません。

0~100くらいに大きく変化させた方がおもしろいので、少し計算をしてみましょう。

左上のブロックグループの「演算」(えんざん)をクリックします。

下にいろいろな計算をするブロックが表示されるので、「〇\*〇」のかけ算ブロッ クをドラッグして出します。

(パソコンのプログラムでは、かけ算の「×」を「\*」(アスタリスク)で書きます)

かけ算ブロックのらんの左側に、「明るさセンサーの 値」ブロックをドラッグして入れます。

右側のらんをクリックして、キーボードから「3」を入 れます。

これで「明るさセンサーの値×3」という計算式ができました。

明るさセンサーの値がだいたい 60~90 なので、3 倍すると 180~270 くらいの値になります。

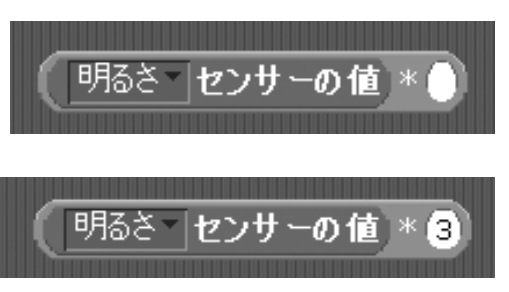

さらに、この値を 0~100 くらいに収めたいので、引き算をします。 引き算ブロック「〇-〇」をドラッグして出します。

さきほど作ったかけ算のブロック全体をドラッグして、引き算ブロックの左側のらんに入れます。

右側のらんには「180」を入れて、180 を 引くようにします。

これで、だいたい 0~90 くら いの値になります。 このブロックをプログラムに 入れてみましょう。

| C、180 を<br>明るさ センサーの値 * 3 - 180    |  |
|------------------------------------|--|
| ৰত                                 |  |
| モーターのパワーを 明るさ センサーの値 * 3 - 180 にする |  |
| モーターをオンにする                         |  |

プログラムを実行して、明るさセンサーを指でかくすと、LED の明るさが暗くなるのがわかります。

今のプログラムは、「周りが明るいとLED が明るくなり、周りが暗くなるとLED が暗くなる」という動作をします。

実際にある街灯などはこの逆で、「周りが暗くなると電灯がつく」という動作をしますね。 そうしたプログラムにするには、引き算を逆にすればいいです。

| ৰত                                 |
|------------------------------------|
| モーターのパワーを 270 - 明るさ センサーの値 * 3 にする |
| モーターをオンにする                         |

値をいろいろ変えて、どんな動作をするか試してみてください。

今度は音センサー(マイク)を使ってみましょう。 マイコンのマイクに向かって、声を出してみてください。声(音)の大きさに よって、監視盤の「音」の値が変化するのがわかります。 だいたい 0~50 くらいの値で変化します。

| <u>λ</u> |       |
|----------|-------|
| スライダー    | 43    |
| 明るさ      | 88    |
| 音        |       |
| ボタン      | false |
| A        | 100   |
| в        | 100   |
| C        | 100   |
| D        | 100   |

この音センサーを使って、LED の明るさを変えるプログラムを作ってみましょう。 基本的には、センサーのブロックが変わるだけで、明るさセンサーと同じプログラムでできま す。

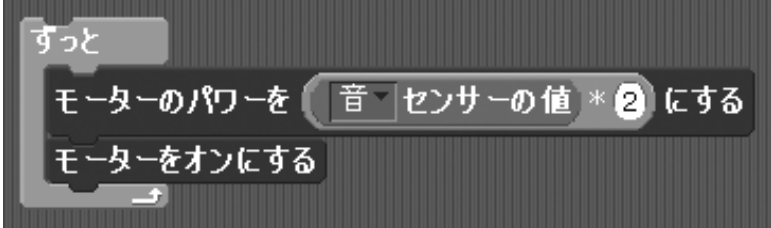

プログラムを実行して、マイクに向かってしゃべったり、音を出したりしてみてください。 それに合わせて LED が光ります。

## ●押しボタンを使う

マイコンについている押しボタンスイッチを使ってみましょう。 ボタンを押すと、制御盤の「ボタン」の表示が変わります。

- ▶ 「ボタンを押す」=「true」(トゥルー、真)
- ▶ 「ボタンをはなす」= [false](ファーズ、偽)

ボタンを押すと、LED が光るプログラムを作ってみましょう。

ボタンが押されたかどうかを判断するには、「ボタンが押された」ブロックを使います。 左上のブロックグループの「調べる」をクリックして、「ボタン が押された」ブロックをドラッグして出します。

次に、どうやって判断するかです。

プログラムの動作としては

- ▶ ボタンを押されたら、LEDを光らせる
- ▶ ボタンがはなされたら、LEDを消す の2つの動作をさせなければいけません。

| А     |       |
|-------|-------|
| スライダー | - 43  |
| 明るさ   | 88    |
| 音     | 0     |
| ボタン   | false |
| А     | 100   |
| В     | 100   |
| C     | 100   |
| D     | 100   |

| 「ボタンが押された」「丶  |  |
|---------------|--|
| 712273 110400 |  |
|               |  |

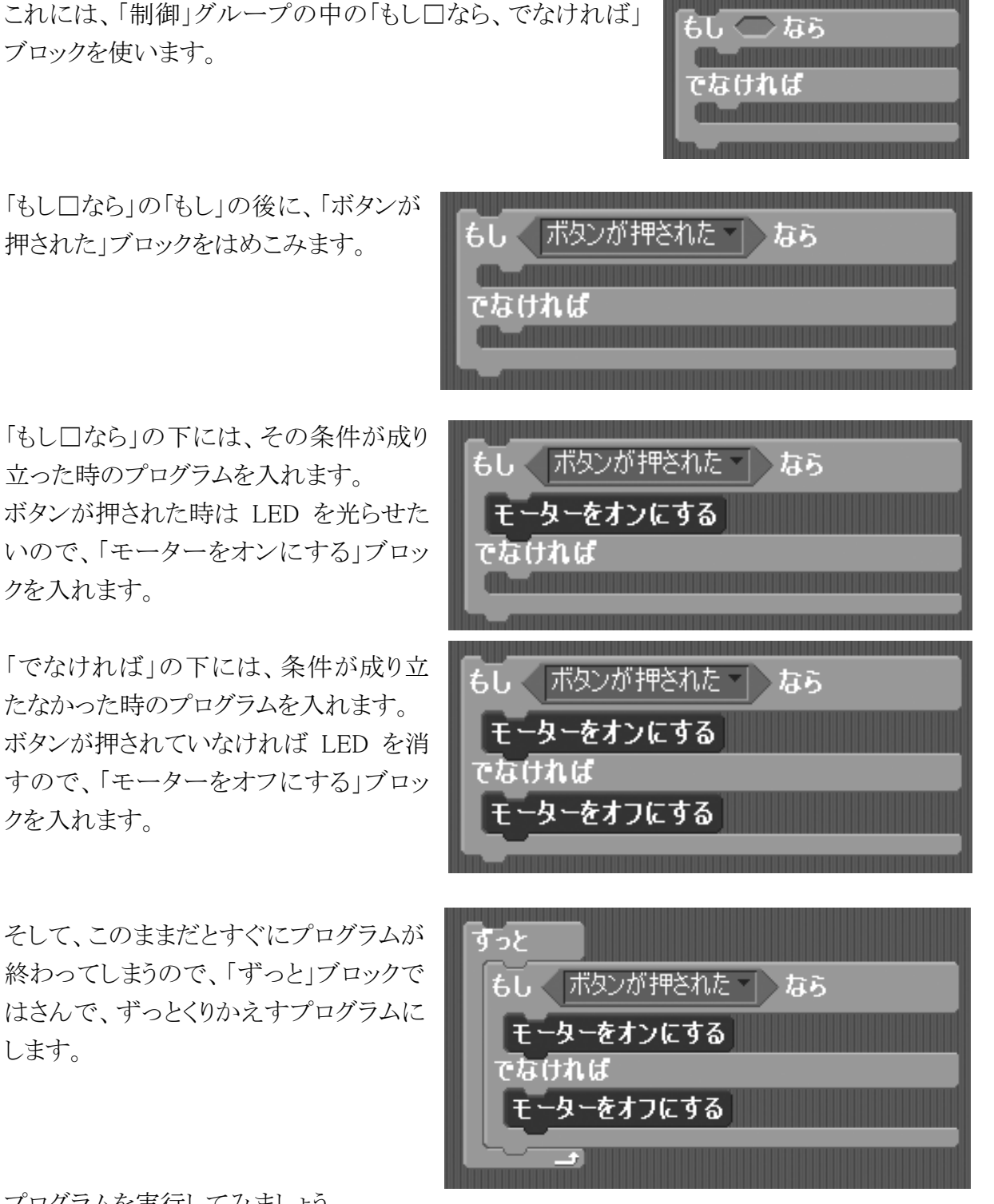

プログラムを実行してみましょう。

ボタンを押すと、LED が光ります。ボタンをはなすと消えます。

# ●リード線を使う

今回のマイコン「なのぼ~ど」は、ボードについているセンサーの他に、外部のセンサーを付けてプログラムに使うことができます。 リード線をつけて、センサーとして使ってみましょう。

#### ★リード線をつける

マイコンの8ピンのソケットの「-A-」と書かれた所に、赤と黒のリード線を差しこみます。 リード線はより線なので、指でつまんでよってから差しこんでください。 赤と黒のリード線は、どちらでもいいです。

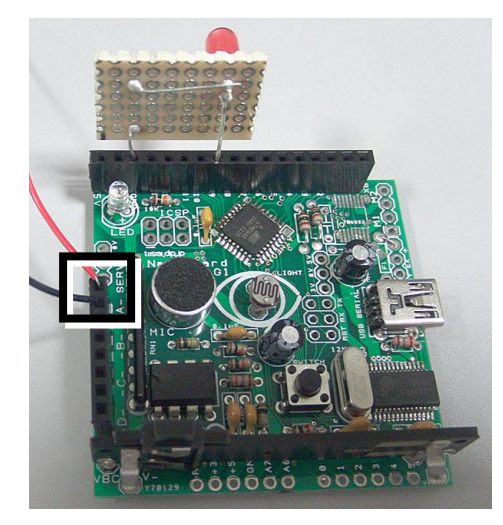

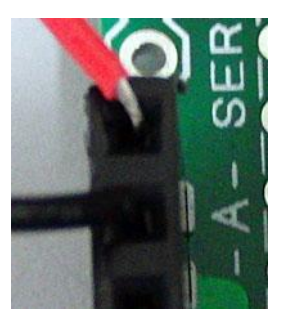

制御盤の「A」の数字を確認してください。

通常は「100」ですが、リード線の端をくっつけると「0」になります。 くっつけたり、指で持ったりして、数字の変化を確認してください。 「なのぼ~ど」では、「A」~「D」の4つの外部センサーをつけて、プログラ ムで使うことができます。

| (入)  |       |
|------|-------|
| スライダ | - 43  |
| 明るさ  | 88    |
| 音    | 0     |
| ボタン  | false |
| А    | 100   |
| в    | 100   |
| C    | 100   |
| D    | 100   |

A がつながれた

#### ★センサーAを使うプログラム

左上のブロックグループの「調べる」をクリックして、「ボタン が押された」ブロックを表示します。

下向き三角ボタン「▼」をクリックすると、条件が切りかえられるので、「A がつながれた」にします。

あとは、押しボタンのプログラムと同じように 作ってください。

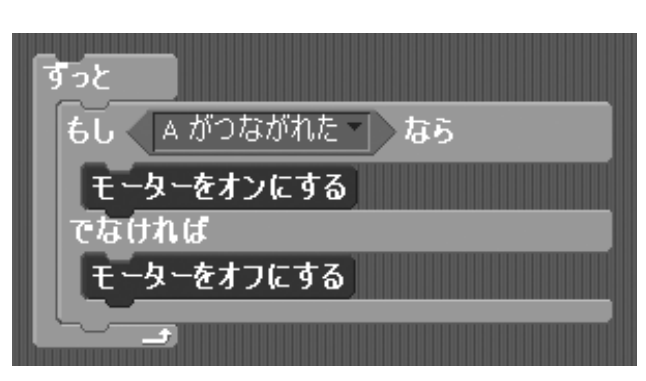

プログラムを実行してみてください。

2本のリード線の先をくっつけると、LED が光ります。

リード線の先にセンサーやスイッチなどをつけると、いろいろな「検知機」が作れます。

# ●参考資料

#### ★マイコン

今回使ったマイコン「なのぼ~どAG」は、「ちっちゃいものくらぶ」というサイトで通信販売しています。1個¥1,500です。Scratchと通信するためのプログラムがあらかじめ入っています。 モーター付きのセット(¥2,200)もあります。

▶ ちっちゃいものくらぶ http://tiisai.dip.jp/

「なのぼ~どAG」は、一般に「Arduino」(アルデュイーノ)と呼ばれるマイコンの互換機です。 Arduinoは様々な種類が販売されていて、解説書や資料もたくさん出ています。

- Arduino 公式サイト http://www.arduino.cc/
- 販売サイトの例
  スイッチサイエンス http://www.switch-science.com/
  メカロボショップ http://www.mecharoboshop.com/
  ストロベリー・リナックス http://strawberry-linux.com/
- 書籍「Arduino をはじめよう 第2版」(¥2,100) ISBN 978-4-87311-537-5

  Massimo Banzi 著、船田 巧 訳、オライリー・ジャパン
- 書籍「大人の科学 Vol.27 テクノ工作セット」(¥3,360) ISBN 978-4056058185
  学研のシリーズです。Arduino 互換機「Japanino」を使って、LEDを光らせる「光残像キット」を動かせます。Arduino の入門として、始めやすいと思います。

#### ★ Scratch

ブロックを組み合わせてプログラムを作るソフト「Scratch」は、公式サイトから無料でダウンロードできます。Windows版、Mac版、Linux版があります。

- ➢ Scratch 公式サイト http://scratch.mit.edu/
- ▶ LEGO エデュケーション WeDo http://www.legoeducation.jp/wedo/ Scratch のプログラムで動かせるレゴブロックのセットです。情報センターで開催している「ICT ジュニア(上田パソコンクラブ)」でも使っています。

#### ★電子工作

▶ 書籍「武蔵野電波のブレッドボーダーズ」(¥2,520) ISBN 978-4274067846 スタパ齋藤・船田戦闘機 著、オーム社 電子工作をするための道具などの初歩、LED を光らせる簡単な回路から、ブレッドボ ードを使ったはんだ付け無しの工作、ラジオやアンプ、Arduino を使った光残像回路 作りまで、電子工作入門としておもしろい本です。